# **Erste Schritte**

Wenn Sie sich zum ersten Mal einloggen, werden Sie ungefähr Folgendes sehen:

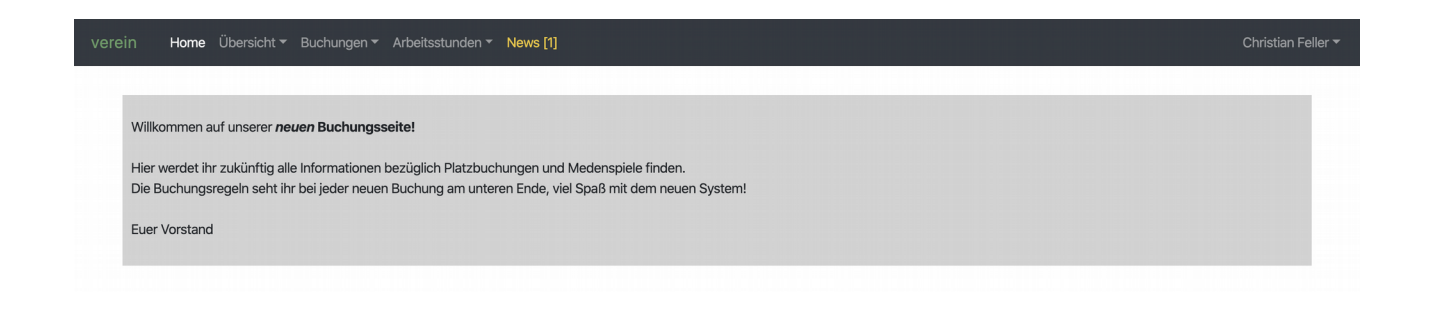

Zuerst sollten Sie Ihr Passwort ändern und weitere persönliche Daten eingeben. Dazu müssen Sie zum Menüpunkt "Einstellungen":

| n Home Übersicht - Buchungen - Arbeitsstunden - News [1]                                             | Christian Fe  |
|----------------------------------------------------------------------------------------------------|---------------|
|                                                                                                    | Hilfe         |
|                                                                                                    | Einstellungen |
| Willkommen auf unserer <i>neuen</i> Buchungsseite!                                                   | Logout        |
| Hier werdet ihr zukünftig alle Informationen bezüglich Platzbuchungen und Medenspiele finden.        |               |
| Die Buchungsregeln seht ihr bei jeder neuen Buchung am unteren Ende, viel Spaß mit dem neuen System! |               |
| Euer Vorstand                                                                                        |               |
|                                                                                                    |               |

Nach dem Klicken sehen Sie Ihre persönlichen Einstellungen:

|        |                           | Übersicht - Buchungen - Arbeitsstunden - News [1] |  | Christian Feller 🕶 |  |  |  |
|--------|---------------------------|---------------------------------------------------|--|--------------------|--|--|--|
| Pe     | Persönliche Einstellungen |                                                   |  |                    |  |  |  |
|        |                           | Persönliche Daten                                 |  |                    |  |  |  |
| Logir  | r                         | user                                              |  |                    |  |  |  |
| Vorn   | ame                       | Christian                                         |  |                    |  |  |  |
| Nam    | e                         | Feller                                            |  |                    |  |  |  |
| E-Ma   | ail                       | christian.feller@vereinsbuchung.de                |  |                    |  |  |  |
| Telef  | on                        | 040-1234568                                       |  |                    |  |  |  |
|        |                           |                                                   |  |                    |  |  |  |
| Starts | seite                     | O Home                                            |  |                    |  |  |  |
|        |                           | O Belegung Plätze                                 |  |                    |  |  |  |
|        |                           | ○ Wochenübersicht                                 |  |                    |  |  |  |
|        |                           |                                                   |  |                    |  |  |  |
|        |                           | Speichern Passwort ändern                         |  |                    |  |  |  |

# vereinsbuchung.de

Vervollständigen Sie - wenn gewollt - Ihre persönlichen Daten und klicken Sie auf Speichern. Hier können Sie auch Ihre Startseite auswählen, die nach dem Login erscheinen soll.

Nun sollten Sie unbedingt das Passwort ändern. Klicken Sie hierzu auf "Passwort ändern":

| verein Home   | Übersicht - Buchungen - Arbeitsstunden - News [1] | Christian Feller 🔻 |
|---------------|---------------------------------------------------|--------------------|
| Persönl       | iche Einstellungen                                |                    |
|               | Passwört ändern                                   |                    |
| Neues Passwor | t<br>Neues Passwort setzen                        |                    |

Nach Eingabe des neuen Passwortes klicken Sie auf "Neues Passwort setzen", um den Vorgang abzuschließen.

Für eine Erklärung der verschiedenen Eigenschaften finden Sie hier weitere Hilfe:

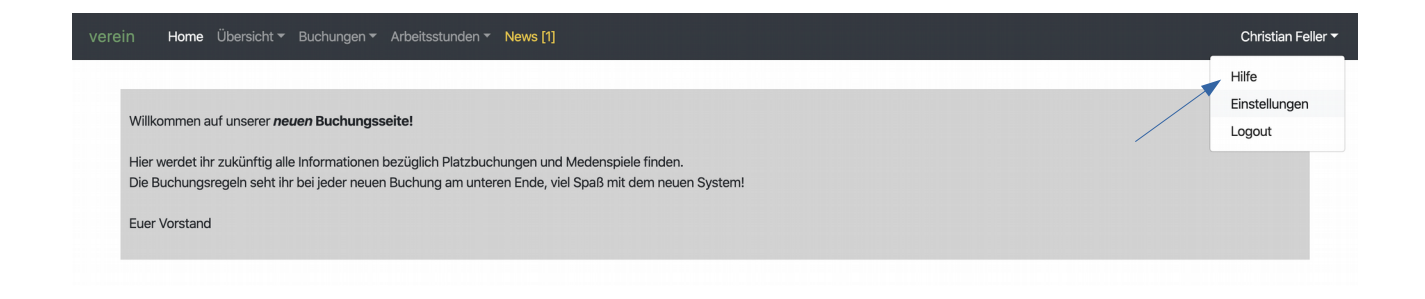

Dort sind mehrere Anleitungen für die wichtigsten Funktionen enthalten.

## vereinsbuchung.de

Nachfolgend eine kurze Erklärung der verschiedenen Bereiche:

### 1. Home

Hier erhalten Sie je nach Version der Software:

- individuelle Informationen von Ihrem Verein
- offene Buchungsanfragen, die Sie gestellt haben und die noch nicht bestätigt wurden
- Anzeige Ihrer nächsten 5 Platzbuchungen
- Anzeige Ihrer nächsten 5 Arbeits- oder Diensteinsätze

## 2. Übersicht

Hier finden Sie je nach Version der Software:

#### Tagesübersicht

Hier sehen Sie tageweise für alle Plätze die Buchungslage. Hier können Sie auch direkt eine Buchung vornehmen. Klicken Sie einfach auf die gewünschte Uhrzeit und ziehen Sie mit gedrückter Maustaste bis zur Endzeit. Wenn Sie die Taste loslassen, werden Sie direkt zur Buchungsseite geleitet.

#### Übersicht freie Plätze

Hier können Sie wochenweise freie Plätze finden.

#### Persönliche Wochenübersicht

Hier können Sie in Form einer Wochenübersicht alle Ihre eigenen Buchungen sehen.

### 3. Neue Buchung oder Buchungen

Hier können Sie eine neue Buchung erstellen. Mannschaftsführer können hier auch Buchungen für Ihre Mannschaft vornehmen.

### 4. Arbeitsstunden

Wenn freigeschaltet, können Sie hier je nach Version der Software Folgendes sehen:

#### Neuer Arbeitseintrag

Hier können Sie Ihre geleisteten Arbeitsstunden eintragen.

#### **Offene Dienste**

Hier sehen Sie einen Überblick über noch offene Dienste, in welche Sie sich eintragen können.